# Internet Explorer の前景に Finesse ページ到達を 解決して下さい

目次

<u>はじめに</u> <u>前提条件</u> <u>要件</u> <u>使用するコンポーネント</u> <u>問題</u> <u>Finesse アクティビティの前</u> <u>Finesse アクティビティの後</u> <u>解決策</u> <u>ステップ 1.レジストリ エディタを開いて下さい。</u> <u>ステップ 2. ForegroundLockTImeout レジストリを見つけて下さい。</u> <u>ステップ 3. ForegroundLockTimeout 登録値を訂正して下さい。</u> <u>ステップ 4. Windows PC を再起動して下さい。</u> <u>ステップ 5. Finesse 動作を確認して下さい。</u> <u>関連情報</u>

### 概要

そのユーザに通知する回数をタスクバーの Application アイコン フラッシュ バックグラウンド ウ ィンドウのシステム注意アクティビティ 規定 する ForegroundLockTimeout と呼ばれるウィンド ウズオペレーティングシステムにレジストリがあります。 最後のユーザインプットが ForegroundLockTimeout エントリの値を超過するので時間が経過したら、ウィンドウは前景に自 動的に持って来られます。 これは Internet Explorer (IE)の Finesse 動作に影響を与えます。

Jared コンピアーノおよび編集: Arundeep Nagaraj による Contribued、Cisco TAC エンジニア。

# 前提条件

#### 要件

Cisco は Finesse デスクトップの UCCX バージョン 10.0 および それ 以降の知識があることを推 奨します。

### 使用するコンポーネント

この資料に記載されている情報は Finesse デスクトップの UCCX バージョン 10.0 および それ 以降に基づいています。

本書の情報は、特定のラボ環境にあるデバイスに基づいて作成されたものです。 このドキュメントで使用するすべてのデバイスは、初期(デフォルト)設定の状態から起動しています。 稼働中

のネットワークで作業を行う場合、コマンドの影響について十分に理解したうえで作業してくだ さい。

# 問題

Internet Explorer (IE) で、含んでいるウィンドウは他の IE ウィンドウの前景に Finesse ページ アクティビティがのようなエージェントへオフフック イベントまたはコールあるとき来。 ウィン ドウは非 IE アプリケーションの前景に来ません。 DEFAULT ウィンドウ 動作はアプリケーショ ンが前景にぽんと鳴る前に 200 秒(200000 ミリ秒)の Finesse からのウィンドウにアクティビ ティがあるときタスクバー フラッシュするで IE アイコンを作ることです。

#### Finesse アクティビティの前

Finesse アクティビティの前に、前景の非 Finesse IE ウィンドウがあります。

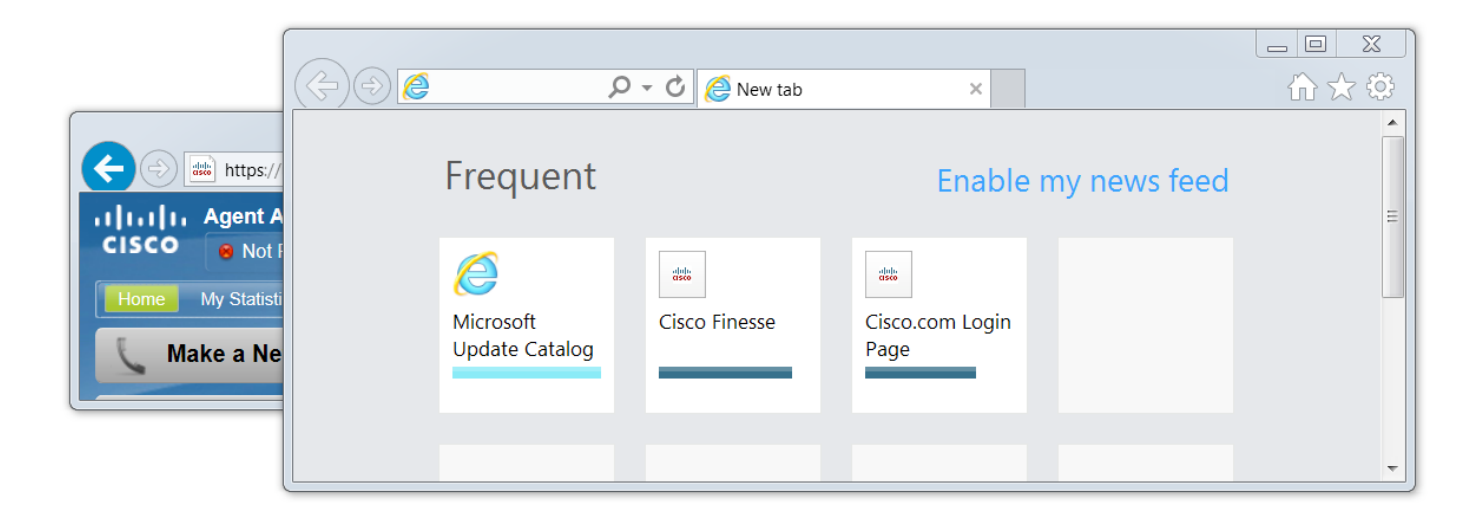

### Finesse アクティビティの後

オフフック イベントのような Finesse アクティビティの後で、Finesse ウィンドウは前景に持って来られます。

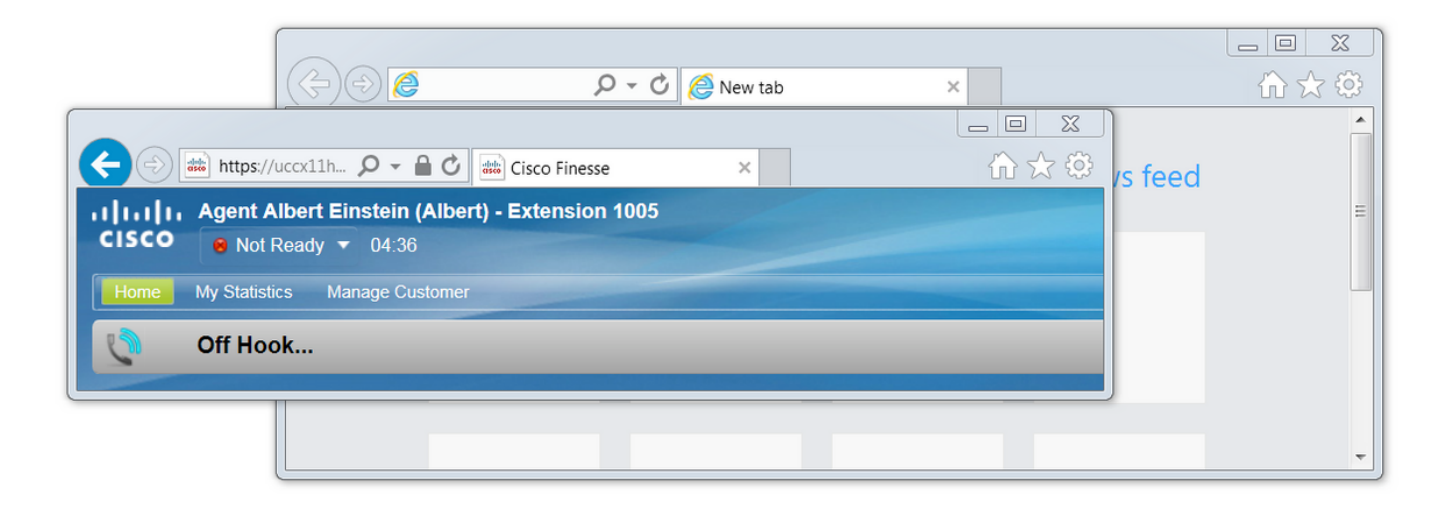

# 解決策

問題を解決するために登録値を編集できます:

### ステップ 1.レジストリ エディタを開いて下さい。

- ON ウィンドウは、『Start』 をクリック します。
- **実行を**捜し、『Enter』 を押して下さい。
- Run ウィンドウでは次をタイプして下さい:

### <sup>regedit</sup> ステップ 2. ForegroundLockTImeout レジストリを見つけて下さい。

レジストリ エディタで、コンピュータ > HKEY\_CURRENT\_USER > コントロール パネル > デス クトップにナビゲートして下さい。 デスクトップをクリックし、ForegroundLockTimeout レジス トリを見つけて下さい。

| 📸 Registry Editor             |   |                            |           |                     |  |
|-------------------------------|---|----------------------------|-----------|---------------------|--|
| File Edit View Favorites Help |   |                            |           |                     |  |
| 4 🥾 Computer                  |   | Name                       | Туре      | Data                |  |
| HKEY_CLASSES_ROOT             |   | (Default)                  | REG_SZ    | (value not set)     |  |
| HKEY_CURRENT_USER             |   | ActiveWndTrackTimeout      | REG_DWORD | 0x0000000 (0)       |  |
| AppEvents                     |   | BlockSendInputResets       | REG_SZ    | 0                   |  |
| Console                       |   | aretWidth 😢                | REG_DWORD | 0x0000001 (1)       |  |
| Accossibility                 |   | 100 ClickLockTime          | REG_DWORD | 0x000004b0 (1200)   |  |
|                               |   | CoolSwitchColumns          | REG_SZ    | 7                   |  |
|                               |   | CoolSwitchRows             | REG_SZ    | 3                   |  |
| Colors                        |   | CursorBlinkRate            | REG_SZ    | 530                 |  |
|                               |   | DockMoving                 | REG_SZ    | 1                   |  |
| Desktop                       |   | DragFromMaximize           | REG_SZ    | 1                   |  |
| Infrared                      |   | DragFullWindows            | REG_SZ    | 1                   |  |
| 👂 🔔 Input Method              |   | DragHeight                 | REG_SZ    | 4                   |  |
| ▷ ↓ International             | = | DragWidth                  | REG_SZ    | 4                   |  |
| Keyboard                      | - | NocusBorderHeight          | REG_DWORD | 0x0000001 (1)       |  |
| MMCPL                         |   | NocusBorderWidth           | REG_DWORD | 0x0000001 (1)       |  |
|                               |   | PontSmoothing              | REG_SZ    | 2                   |  |
| Personalization               |   | NontSmoothingGamma         | REG_DWORD | 0x0000000 (0)       |  |
| Sound                         |   | BontSmoothingOrientation   | REG_DWORD | 0x0000001 (1)       |  |
| Environment                   |   | BontSmoothingType          | REG_DWORD | 0x0000002 (2)       |  |
| ⊳ 🐌 EUDC                      |   | Boreground Flash Count     | REG_DWORD | 0x0000007 (7)       |  |
| ⊳ 儿 HKCU                      |   | 職<br>ForegroundLockTimeout | REG_DWORD | 0x00030d40 (200000) |  |
| Identities                    |   | LeftOverlapChars           | REG_SZ    | 3                   |  |
| 👂 儿 Keyboard Layout           |   | 100 LogPixels              | REG_DWORD | 0x0000078 (120)     |  |
| Network                       |   | 100 LowLevelHooksTimeout   | REG_DWORD | 0x00001388 (5000)   |  |
| Printers                      |   | MenuShowDelay              | REG_SZ    | 400                 |  |
| D → L Software                |   | W Paint Desktop Version    | REG_DWORD | 0x00000000 (0)      |  |
| Volatile Environment          |   | 🛍 Pattern                  | REG_DWORD | 0x0000000 (0)       |  |
|                               |   | and RightOverlapChars      | REG_SZ    | 3                   |  |
|                               | Ŧ | ab Coroon Couro A otimo    | DEC 57    | 1                   |  |

Computer\HKEY\_CURRENT\_USER\Control Panel\Desktop

## ステップ 3. ForegroundLockTimeout 登録値を訂正して下さい。

**ForegroundLockTimeout** レジストリ型 **REG\_DWORD は** hexidecimal ベースで defalut によって 32ビット数表されます行い。 Registry 値タイプに関しては、この Microsoft 知識ベース記事を参 照して下さい: <u>Registry 値タイプ</u>

**注: 0x** プレフィクスは数をです hexidecimal 表示します。 hexidecimal 数のゼロは第 0 を、ない文字 o.表します。

• ForegroundLockTimeout を右クリックし、『Modify』 をクリック して下さい...

• 30d40 への Set 値 データは『OK』 をクリック し。

値が 0 に設定 される場合、IE アイコンは点滅しません、その代り Finesse のアクティビティは 前景にすぐに IE ウィンドウをぽんと鳴らします。

| Edit DWORD (32-bit) Value |                                             |  |  |  |
|---------------------------|---------------------------------------------|--|--|--|
| Value name:               |                                             |  |  |  |
| ForegroundLockTimeout     |                                             |  |  |  |
| Value data:               | Base                                        |  |  |  |
| 30d40                     | Hexadecimal                                 |  |  |  |
|                           | Decimal                                     |  |  |  |
|                           | OK Cancel                                   |  |  |  |
| Value data:<br>30d40      | Base<br>Hexadecimal<br>Decimal<br>OK Cancel |  |  |  |

### ステップ 4. Windows PC を再起動して下さい。

Windows PC を変更を有効にするために再起動して下さい。

### ステップ 5. Finesse 動作を確認して下さい。

- 2 つの IE ウィンドウを、Finesse との 1 つ開けば他のウィンドウは開いた何か他のものある 場合があります
- Finesse に記録 し、**準備ができていない**とどまって下さい
- 前景に非 Finesse ページ ウィンドウを移動して下さい (Finesse ウィンドウの前に)
- Finesse でアクティビティを生成するためにオフフックに行って下さい
- その代り Finesse ページ ウィンドウは先頭、IE アイコン フラッシュでポップアップしません

注: レジストリ エディタ設定は Firefox か Chrome に影響を与えません。

### 関連情報

Microsoft TechNet : ForegroundLockTimeout

<u>UCCX エンドユーザ ガイド</u>: Cisco Unified Contact Center Express のための Cisco Finesse エー ジェントおよびスーパバイザ デスクトップ ユーザガイドの Finesse デスクトップ動作 セクショ ンを参照して下さい。 <u>UCCE Cisco Finesse エンドユーザ ガイド</u>: Unified Contact Center Enterprise のための Cisco Finesse デスクトップ ユーザー ユーザーズ ガイドの Finesse デスクトップ動作 セクションを参照して下さい。